Διαχείριση Δικτύων Τμήμα Μηχανικών Πληροφορικής ΤΕ ΤΕΙ Ηπείρου

### Εργαστηριακή Άσκηση

### Εξοικείωση με τις εντολές ipconfig και ping

Σημείωση : Η άσκηση αναφέρεται σε εντολές των **Windows**. Υπάρχουν παρόμοιες εντολές σε άλλα λειτουργικά συστήματα όπως Linux/UNIX. Όπου το όνομα της εντολής διαφέρει θα αναφέρεται ρητά.

Η επίδειξη που φαίνεται πιο κάτω δεν έχει γίνει από υπολογιστή του εργαστηρίου οπότε οι τιμές που εμφανίζονται μπορεί να είναι διαφορετικές από αυτές που φαίνονται στο εργαστήριο. Προσέχουμε περισσότερο τη μέθοδο και τις περιοχές που αναζητούμε πληροφορίες.

#### A. Ipconfig

- Παρουσιάζει πληροφορίες σχετικές με τους προσαρμογείς δικτύου (network adapters) του υπολογιστή όπως
  - ΙΡ διεύθυνση, Μάσκα υποδικτύου, Πύλη (Gateway), DNS server, Φυσική Διεύθυνση (MAC) κλπ
  - Εμφανίζει πληροφορίες για όλους τους προσαρμογείς και ο χρήστης πρέπει να εστιάσει στην περιοχή του προσαρμογέα που τον ενδιαφέρει
- Μπορεί να χρησιμοποιηθεί και για την ανανέωση ρυθμίσεων DHCP και DNS
- Μια αντίστοιχη εντολή σε Linux/Unix είναι η ifconfig.

#### Διαδικασία Εξοικείωσης:

- 1. Ξεκινήστε το εργαλείο της γραμμής εντολών (cmd)
- 2. Πληκτρολογήστε την εντολή: ipconfig
- Παρατηρήστε ότι εμφανίζονται ορισμένες πληροφορίες. Συμπληρώστε στις απαντήσεις τις πληροφορίες που μπορείτε να ανιχνεύσετε σχετικά με την ΙΡ Διεύθυνση, την Πύλη (Gateway) και την Μάσκα υποδικτύου (subnet mask)

| C:\Windows\system32\cmd.exe                                                                                              |             |
|----------------------------------------------------------------------------------------------------|-------------|
| C:\Users\Dimitris>ipconfig                                                                                               | ▲<br>E      |
| windows IP Configuration                                                                                                 |             |
| Ethernet adapter Bluetooth Network Connection:                                                                           |             |
| Media State Media disconnected<br>Connection-specific DNS Suffix . :                                                     |             |
| wireless LAN adapter Wireless Network Connection:                                                                        |             |
| Connection-specific DNS Suffix .:<br>IPv4 Address                                                                        |             |
| Ethernet adapter VirtualBox Host-Only Network:                                                                           |             |
| Connection-specific DNS Suffix . :<br>Link-local IPv6 Address : fe80::804b:3bbe:67ba:b17e<br>IPv4 Address : 192.168.56.1 | !%17<br>► a |

Στην προηγούμενο εικόνα έχουμε εκτελέσει την εντολή. Στο αποτέλεσμα βλέπουμε πληροφορίες για διάφορους προσαρμογείς δικτύου (network adapters). Μερικοί μπορεί να είναι εικονικοί. Εστιάζουμε σ' αυτόν που μας ενδιαφέρει. Στο εργαστήριο θα εστιάσετε στον **Ethernet** Adapter. Το παράδειγμα της εικόνας χρησιμοποιείται ένα ασύρματο δίκτυο όποτε το ζητούμενο βρίσκετε στην περιοχή Wireless LAN Adapter Network connection και οι ζητούμενες πληροφορίες εμφανίζονται στο κίτρινο πλαίσιο.

- 4. Εκτελέστε την εντολή ipconfig /?
- 5. Παρατηρήστε ότι εμφανίζεται μια περιγραφή της εντολής και οι διάφορες επιλογές της. Σημείωση: η επιλογή /? Υποστηρίζεται από τις περισσότερες εντολές των windows για να εμφανίζεται οδηγός βοήθειας.
- 6. <u>Συμπληρώστε στις απαντήσεις τι κάνει η επιλογή /all</u>

| C:\Windows\system32\cmd.ex                                                                                                    |                                                                                                    | × |
|----------------------------------------------------------------------------------------------------|----------------------------------------------------------------------------------------------------|---|
| C:\Users\Dimitris <mark>&gt;ipcor</mark>                                                                                               | nfig /?                                                                                                    | ^ |
| USAGE:<br>ipconfig [/allcompa                                                                                                    | artments] [/?   /all  <br>/renew [adapter]   /release [adapter]  <br>/renew6 [adapter]   /release6 [adapter]  <br>/flushdns   /displaydns   /registerdns  <br>/showclassid adapter  <br>/setclassid adapter [classid]  <br>/showclassid6 adapter [classid] ]                                                                                                    |   |
| where<br>adapter<br>Options:                                                                                                    | Connection name<br>(wildcard characters * and ? allowed, see examples)                                                                                                    |   |
| /all                                                                                                    | Display full configuration information.                                                                                                    |   |
| /release<br>/release6<br>/renew<br>/renew6<br>/flushdns<br>/registerdns<br>/displaydns<br>/showclassid<br>/setclassid<br>/showclassid6 | Release the IPv6 address for the specified adapter.<br>Release the IPv6 address for the specified adapter.<br>Renew the IPv4 address for the specified adapter.<br>Renew the IPv6 address for the specified adapter.<br>Purges the DNS Resolver cache.<br>Refreshes all DHCP leases and re-registers DNS names<br>Display the contents of the DNS Resolver Cache.<br>Displays all the dhcp class IDs allowed for adapter.<br>Modifies the dhcp class id.<br>Displays all the IPv6 DHCP class IDs allowed for adapt | E |
| /setclassid6                                                                                                    | Modifies the IPv6 DHCP class id.                                                                                                    | - |

Όπως φαίνεται στην προηγούμενη εικόνα όταν εκτελέσουμε την εντολή ipconfig /? Εμφανίζεται ο οδηγός βοήθειας. Παρατηρούμε ότι η επιλογή /all σημαίνει ότι: **Θα εμφανιστούν όλες οι** <mark>πληροφορίες διαμόρφωσης</mark>

- 7. Εκτελέστε την εντολή: ipconfig /all
- Παρατηρήστε ότι εμφανίζονται περισσότερες πληροφορίες. Συμπληρώστε την Φυσική Διεύθυνση του προσαρμογέα δικτύου και την διεύθυνση του Διακομιστή Ονομάτων (DNS Server)

| 🖾 C:\Windows\system32\cmd.exe                                                                                                    | 3  |
|----------------------------------------------------------------------------------------------------|----|
| compartments<br>C:\Users\Dimitris <mark>;</mark> ipconfig /all                                                                                                    | *  |
| Windows IP Configuration                                                                                                    |    |
| Host Name Dimitris-PC<br>Primary Dns Suffix<br>Node Type Hybrid<br>IP Routing Enabled No<br>WINS Proxy Enabled No                                                                                                    |    |
| Ethernet adapter Bluetooth Network Connection:                                                                                                    |    |
| Media State Media disconnected<br>Connection-specific DNS Suffix . :<br>Description Bluetooth Device (Personal Area Network)<br>Physical Address : 00-24-2C-BE-7C-AC<br>DHCP Enabled Yes<br>Autoconfiguration Enabled : Yes                                    | II |
| Wireless LAN adapter Wireless Network Connection:                                                                                                    |    |
| Connection-specific DNS Suffix . :                                                                                                    |    |
| Physical Address : 00-21-6A-1D-6C-14                                                                                                    |    |
| Autoconfiguration Enabled : Yes<br>IPv4 Address : 192.168.8.163(Preferred)<br>Subnet Mask : 255.255.255.0<br>Lease Obtained : Friday, October 13, 2017 10:45:54 AM<br>Lease Expires : Saturday, October 14, 2017 1:56:50 PM<br>Default Gateway : 192.168.8.254 |    |
| DNS Servers : 195.130.72.1<br>83.212.5.18<br>83.212.5.22                                                                                                    |    |
|                                                                                                    |    |
| Ethernet adapter VirtualBox Host-Only Network:                                                                                                    |    |
| Connection-specific DNS Suffix . :                                                                                                    | Ŧ  |

Όπως φαίνεται στην προηγούμενη εικόνα όταν εκτελέσουμε την εντολή ipconfig /all εμφανίζονται περισσότερες πληροφορίες για την διαμόρφωση των προσαρμογέων δικτύου. Στο συγκεκριμένο παράδειγμα εντοπίζουμε τις τιμές για **Φυσική Διεύθυνση (Physical Address) = 00-21-6Α-10-6C-14** και DNS Servers (195.130.72.1, 83.212.5.18, 83.212.5.22) B. ping

- Απλή και βασική εντολή ελέγχου σύνδεσης με κάποιον απομακρυσμένο υπολογιστή που χρησιμοποιεί το TCP/IP.
- Στέλνει επαναλαμβανόμενα μηνύματα στην IP διεύθυνση που ορίζεται σαν παράμετρος και εμφανίζει είτε μηνύματα επιτυχίας ή μηνύματα εξάντλησης χρόνου (timeout)
- Χρησιμοποιεί το πρωτόκολλο ICMP (Internet Control Message Protocol) και ιδιαίτερα τα μηνύματα: ICMP Echo Request & ICMP Echo Reply
- Παράδειγμα εκτέλεσης: ping 192.168.1.1
- Μπορεί εκτός IP διεύθυνσης να χρησιμοποιηθεί σαν παράμετρος και ένα όνομα τομέα (domain name) για να περιγραφεί ο απομακρυσμένος υπολογιστής

## Διαδικασία Εξοικείωσης

- 1. Εμφανίστε την γραμμή εντολών.
- 2. Δώστε την εντολή: **ping 127.0.0.1**
- Η διεύθυνση 127.0.0.1 είναι μια ειδική διεύθυνση βρόγχου επιστροφής (loop back address) η οποία όταν είναι σωστά εγκατεστημένο το TCP/IP αναφέρεται στον ίδιο τον υπολογιστή σας. Συμπληρώστε ένα από τα 4 επαναλαμβανόμενα μηνύματα που βλέπετε.

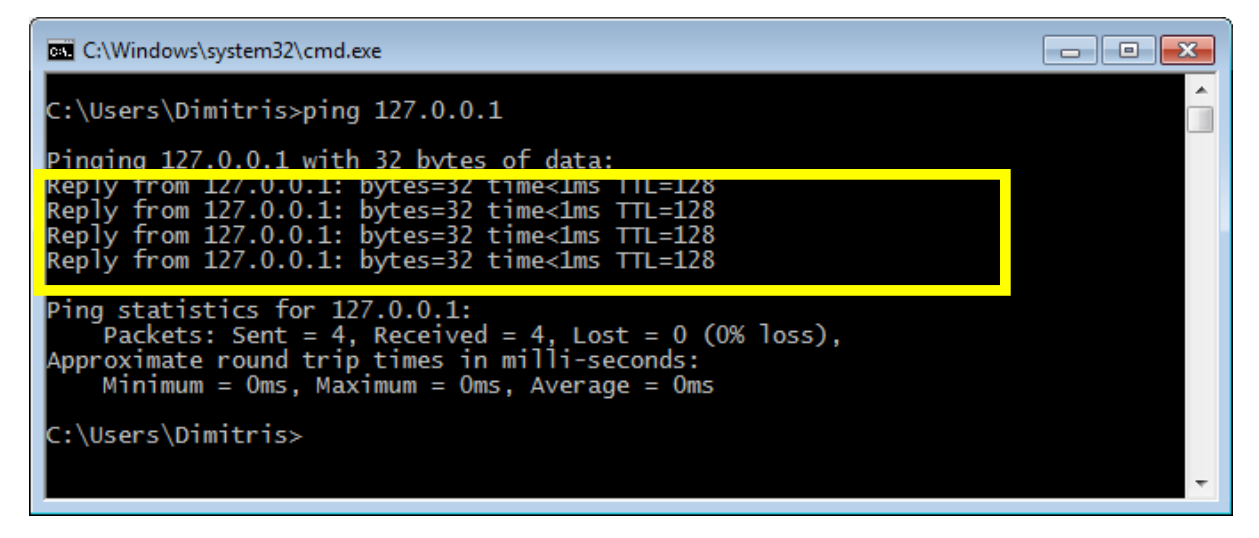

Στην προηγούμενη εικόνα βλέπουμε το αποτέλεσμα της εντολής ping 127.0.0.1

Τα επαναλαμβανόμενα μηνύματα είναι : **Reply from 127.0.0.1 bytes=32 time<1ms TTL=128** 

Αυτά είναι μηνύματα «επιτυχίας» δηλαδή στο μήνυμα Echo Request που έστειλε η ping λάβαμε ένα μήνυμα Echo Reply. Ο χρόνος που αναφέρεται σαν time<1ms είναι ο χρόνος για να σταλεί το μήνυμα και να ληφθεί η απάντηση και είναι γνωστός σαν rtt (round trip time). Στο παράδειγμα είναι μικρός γιατί το μήνυμα στέλνεται στον ίδιο τον υπολογιστή.

- 4. Εκτελέστε διαφορετικές φορές την εντολή **ping** όπου κάθε φορά χρησιμοποιείτε :
  - a. Την IP διεύθυνση του υπολογιστή σας (δες προηγούμενη άσκηση)
  - b. Την IP διεύθυνση 192.168.2.200
  - c. Την IP διεύθυνση της πύλης (δες προηγούμενη άσκηση)
  - d. Το όνομα www.teiep.gr
  - e. Την ΙΡ διεύθυνση 8.8.8.8

5. <u>Συμπληρώστε για ποια περίπτωση μπορείτε να συμπεράνετε ότι ο απομακρυσμένος</u> <u>υπολογιστής δεν είναι προσβάσιμος</u>.

C:\Windows\system32\cmd.exe C:\Users\Dimitris>ping 192.168.8.163 Pinging 192.168.8.163 with 32 bytes of data: Reply from 192.168.8.163: bytes=32 time<1ms TTL=128 Reply from 192.168.8.163: bytes=32 time<1ms TTL=128 Reply from 192.168.8.163: bytes=32 time<1ms TTL=128 Reply from 192.168.8.163: bytes=32 time<1ms TTL=128 Ping statistics for 192.168.8.163: Packets: Sent = 4, Received = 4, Lost = 0 (0% loss), Approximate round trip times in milli-seconds: Minimum = Oms, Maximum = Oms, Average = Oms C:\Users\Dimitris>

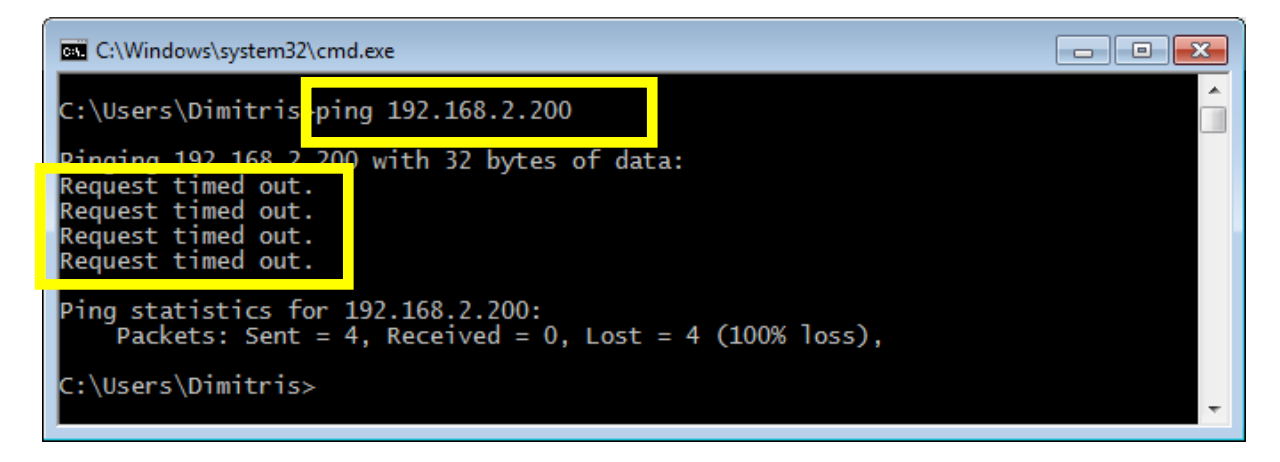

C:\Windows\system32\cmd.exe
C:\Users\Dimitris>ping 192.168.8.254
Pinging 192.168.8.254 with 32 bytes of data:
Reply from 192.168.8.254: bytes=32 time=1ms TTL=255
Reply from 192.168.8.254: bytes=32 time=1ms TTL=255
Reply from 192.168.8.254: bytes=32 time=2ms TTL=255
Ping statistics for 192.168.8.254:
Packets: Sent = 4, Received = 4, Lost = 0 (0% loss),
Approximate round trip times in milli-seconds:
Minimum = 1ms, Maximum = 2ms, Average = 1ms
C:\Users\Dimitris>

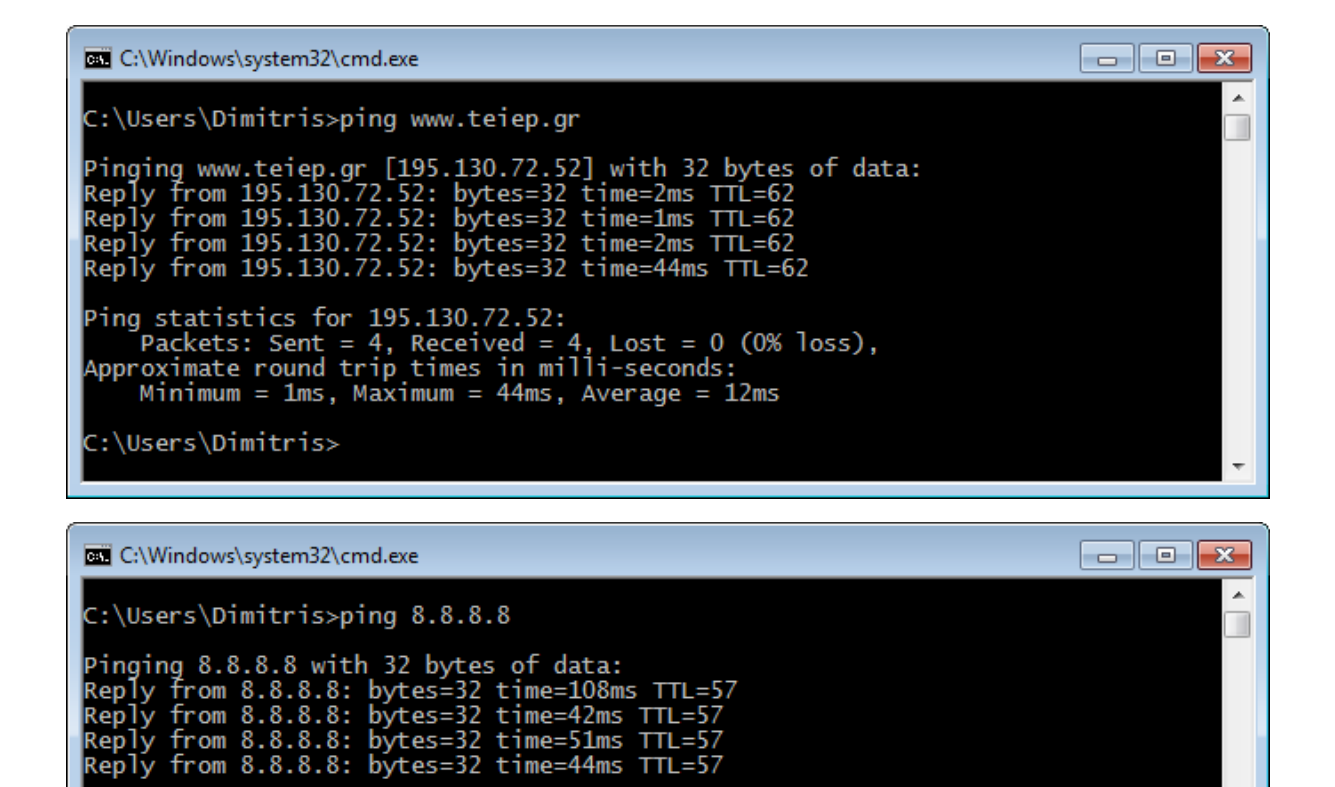

**C: \Users\Dimitris>** Στις προηγούμενες εικόνες βλέπουμε ότι για την περίπτωση ping 192.168.2.200 εμφανίζονται μηνύματα τέλους χρόνους (**timeout)**. Αυτό είναι ένδειξη ότι δεν λάβαμε απόκριση από την διεύθυνση προορισμού και μπορούμε να συμπεράνουμε ότι η **διεύθυνση 192.168.2.200 δεν είναι** 

Ping statistics for 8.8.8.8: Packets: Sent = 4, Received = 4, Lost = 0 (0% loss), Approximate round trip times in milli-seconds: Minimum = 42ms, Maximum = 108ms, Average = 61ms

<mark>προσβάσιμη.</mark>

**Παρατηρήσεις.** Η διεύθυνση 8.8.8.8 είναι μια ΙΡ που χρησιμοποιείται από την Google. Γενικά είναι μια διεύθυνση που είναι παντα προσβάσιμη. Παρατηρείστε επίσης ότι όταν χρησιμοποιήσατε το όνομα www.teiep.gr η ping το αντιστοίχισε και το αντικατέστησε με την ip διεύθυνση 195.130.72.52. Κάτι τέτοιο σχετίζεται με την Επίλυση Ονομάτων που θα δούμε αργότερα.

- Μπορείτε να ανακαλύψετε μελετώντας τον οδηγό βοήθειας τι συμβαίνει αν χρησιμοποιήσετε τις ακόλουθες επιλογές. Συμπληρώστε την απάντησή σας.
  - a. ping -w 8000 192.168.2.200
  - b. ping n 10 8.8.8.8
  - c. ping-i 3 8.8.8.8

| C:\Windows\system32\                   | .cmd.exe                                                                                                    | × |
|----------------------------------------|----------------------------------------------------------------------------------------------------|---|
| C:\Users\Dimitris>                     | ping /?                                                                                                    | ^ |
| Usage: ping [-t] [<br>[-r co<br>[-w ti | -a] [-n count] [-l size] [-f] [-i TTL] [-v TOS]<br>unt] [-s count] [[-j host-list]   [-k host-list]]<br>meout] [-R] [-S srcaddr] [-4] [-6] target_name                                   | ш |
| Options:<br>-t                         | Ping the specified host until stopped.<br>To see statistics and continue - type Control-Break;<br>To stop - type Control-C.<br>Reselve addresses to bestnames                            |   |
| -n count<br>-1 size                    | Number of echo requests to send.<br>Send purfer Size.<br>Set Don't Eragment flag in packet (TDv4-only)                                                                                   |   |
| -i TTL<br>-v ios                       | Time To Live.<br>Type of Service (IPV4-only. This setting has been deprecated<br>and has no effect on the type of service field in the IP Head                                           | d |
| -r count<br>-s count<br>-j host-list   | Record route for count hops (IPv4-only).<br>Timestamp for count hops (IPv4-only).<br>Loose source route along host-list (IPv4-only).<br>Strict cource route along host-list (IPv4-only). |   |
| -w timeout                             | Timeout in milliseconds to wait for each reply.                                                                                                    |   |
| -S srcaddr<br>-4<br>-6                 | Source address to use.<br>Force using IPv4.<br>Force using IPv6.                                                                                                    |   |
| C:\Users\Dimitris>                     |                                                                                                    | ÷ |

Η προηγούμενη εικόνα εμφανίζει τον οδηγό βοήθειας εκτελώντας την εντολή ping /?

Παρατηρούμε ότι με την επιλογή –w καθορίζουμε τον χρόνο αναμονής της ping για να δεχθεί μια απόκριση σε msec. Στα windows η προεπιλογή είμαι 4 δευτερόλεπτα. Με –w 8000 αναγκάζουμε την ping να περιμένει 8 δευτερόλεπτα (8000 msec).

Η επιλογή –n καθορίζει τον αριθμό μηνυμάτων που θα στείλει η ping. Η προεπιλογή για τα windows είναι 4. Με –l 10 αναγκάζουμε την ping να στείλει 10 μηνύματα. Παρατηρείστε ότι η επιλογή –t αναγκάζει την ping να στέλνει διαρκώς μηνύματα (τερματίζει με Ctrl-C).

Η επιλογή –i καθορίζει την τιμή TTL (time to live) που θα έχουν τα μηνύματα που φεύγουν από την ping. Στην πράξη καθορίζει τον μέγιστο αριθμό μεταπηδήσεων που επιτρέπουμε στο πακέτο να φθάσει στον προορισμό του. Η προεπιλογή στα windows είναι 128. Με την επιλογή –i 3 επιτρέπουμε το πολύ τρεις μεταπηδήσεις.

7. Εκτελέστε τις εντολές για αν επιβεβαιώσετε την κατανόησή σας.

```
C:\Windows\system32\cmd.exe
                                                                                                                                                     .
 C:\Users\Dimitris>ping -w 8000 192.168.2.200
Pinging 192.168.2.200 with 32 bytes of data:
                                                                                                                                                                           Ε
Request timed out.
Request timed out.
Request timed out.
 Request timed out.
Ping statistics for 192.168.2.200:
         Packets: Sent = 4, Received = 0, Lost = 4 (100% loss),
C:\Users\Dimitris>ping -n 10 8.8.8.8
Pinging 8.8.8.8 with 32 bytes of data:
Reply from 8.8.8.8: bytes=32 time=41ms TTL=57
Reply from 8.8.8.8: bytes=32 time=41ms TTL=57
Reply from 8.8.8.8: bytes=32 time=50ms TTL=57
Reply from 8.8.8.8: bytes=32 time=61ms TTL=57
Reply from 8.8.8.8: bytes=32 time=41ms TTL=57
Reply from 8.8.8.8: bytes=32 time=41ms TTL=57
Reply from 8.8.8.8: bytes=32 time=51ms TTL=57
Reply from 8.8.8.8. bytes=32 time=41ms TTL=57
Reply from 8.8.8.8: bytes=32 time=51ms TTL=57
Reply from 8.8.8.8: bytes=32 time=61ms TTL=57
Reply from 8.8.8.8: bytes=32 time=41ms TTL=57
Reply from 8.8.8.8: bytes=32 time=42ms TTL=57
Ping statistics for 8.8.8.8:
Packets: Sent = 10, Received = 10, Lost = 0 (0% loss),
Approximate round trip times in milli-seconds:
        Minimum = 41ms, Maximum = 61ms, Average = 47ms
C:\Users\Dimitris>ping -i 3 8.8.8.8
Pinging 8.8.8.8 with 32 bytes of data:
Reply from 195.130.72.62: TTL expired in transit.
Reply from 195.130.72.62: TTL expired in transit.
Reply from 195.130.72.62: TTL expired in transit.
Reply from 195.130.72.62: TTL expired in transit.
Ping statistics for 8.8.8.8:
Packets: Sent = 4, Received = 4, Lost = 0 (0% loss),
C:\Users\Dimitris>
```

Η προηγούμενη εικόνα εμφανίζει στιγμιότυπα των τριών εκτελέσεων.

Παρατηρούμε ότι για την περίπτωση ping –w 8000 ο χρόνος αναμονής μέχρι να εμφανιστεί το μήνυμα Timeout έγινε 8 sec (στα windows βλέπετε το κέρσορας να αναβοσβήνει 8 φορες).

Για την περίπτωση –n 10 βλέπουμε ότι η ping έκανε 10 προσπάθειες.

Για την περίπτωση –Ι 3 βλέπουμε ότι παίρνουμε ένα ειδικό μήνυμα ότι εξαντλήθηκε ο χρόνος ΤΤL που στην πράξη σημαίνει ότι το μήνυμα δεν έφθασε στον προορισμό του σε 3 μεταπηδήσεις. Το μήνυμα στέλνεται από τον τρίτο δρομολογητή στην διαδρομή.

8. Θέλετε να χρησιμοποιήσετε την εντολή ping για να επιλύσετε τις ακόλουθες περιπτώσεις. Ποια εκδοχή της εντολή ping μπορείτε να χρησιμοποιήσετε <host\_ip> : To IP του υπολογιστή σας, <γειτωνικό\_ip> : Ip υπολογιστή στο ίδιο LAN, <εξωτερικό\_ip> : ip κάποιου υπολογιστή στο διαδίκτυο.

|   | Περίπτωση                                                 |                | Δράση          |
|---|-----------------------------------------------------------|----------------|----------------|
| α | Θέλετε να εξετάστε αν το TCP/IP είναι σωστά εγκατεστημένο | <mark>3</mark> | ping 127.0.0.1 |

| β | Αφού έχετε εξετάσει ότι το TCP/IP είναι σωστά εγκατεστημένο<br>θέλετε να εξετάσετε αν ο προσαρμογέας δικτύου λειτουργεί σωστά.                                             | <mark>4</mark> | <mark>ping <host ip=""></host></mark>  |
|---|----------------------------------------------------------------------------------------------------|----------------|----------------------------------------|
| γ | Αφού έχετε εξετάσει ότι ο προσαρμογέας δικτύου σας λειτουργεί<br>σωστά θέλετε να εξετάσετε αν η σύνδεσή σας με άλλους<br>υπολογιστές του τοπικού δικτύου σας είναι εντάξει | <mark>1</mark> | ping <γειτονικό IP>                    |
| δ | Αφού έχετε εξετάσει ότι ο προσαρμογέας δικτύου σας λειτουργεί<br>σωστά θέλετε να εξετάσετε αν η σύνδεσή σας με την πύλη του<br>δικτύου σας είναι εντάξει                   | <mark>5</mark> | ping <gateway lp=""></gateway>         |
| З | Έχετε εξακριβώσει ότι η σύνδεση με την πύλη σας είναι εντάξει<br>αλλά δεν μπορείτε να συνδεθείτε σε ένα εξωτερικό server.                                                  | <mark>2</mark> | <mark>ping &lt;εξωρερικό_ip&gt;</mark> |

# Ονοματεπώνυμο :

# Απαντήσεις στην άσκηση εξοικείωση με τις εντολές ipconfig και ping

|      |                     | IPCONFIG |
|------|---------------------|----------|
| Βήμα | Ζητούμενο           | Απάντηση |
| 3    | IP Διεύθυνση        |          |
|      | Μάσκα               |          |
|      | IP Πύλης            |          |
| 6    | ipconfig /all       |          |
| 8    | Φυσική<br>Διεύθυνση |          |
|      | DNS Server          |          |
|      |                     | PING     |
| Βήμα | Ζητούμενο           | Απάντηση |
| 3    |                     |          |
| 5    |                     |          |
| 6    | ping –w 8000        |          |
|      | ping –n 10          |          |
|      | ping –i 3           |          |
| 8    | α                   |          |
|      | β                   |          |
|      | γ                   |          |
|      | δ                   |          |
|      | ٤                   |          |